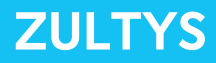

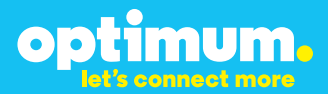

## Optimum Business Trunking and the Zultys MX250 IP PBX Configuration Guide

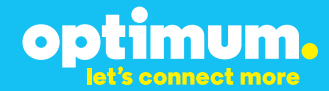

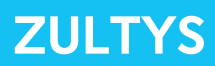

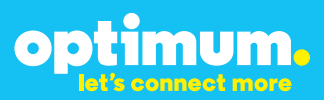

### **Table of Contents**

| 1. | Overview                              | 3 |
|----|---------------------------------------|---|
| 2. | SIP Trunk Adaptor Set-up Instructions | 3 |
| 3. | Additional Set-up Information         | 7 |
| 4. | International Calling                 | 8 |
| 5. | PBX Configuration                     | 9 |

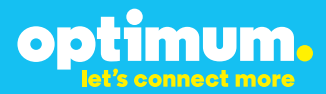

### **1** Overview

The purpose of this configuration guide is to describe the steps needed to configure the Zultys MX250 IP PBX for proper operation Optimum Business Sip Trunking.

## 2 SIP Trunk Adaptor Set-up Instructions

These instructions describe the steps needed to configure the LAN side of the Optimum Business SIP Trunk Adaptor.

Step 1:

#### Log on to the Optimum Business SIP Trunk Adaptor

1. Connect a PC to port 4 of the Optimum Business SIP Trunk Adaptor, the silver device labeled Edgewater Networks, 4550 series.

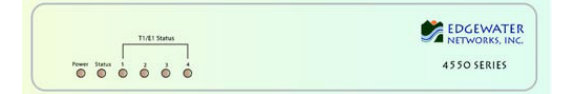

- 2. Open a Web browser and go to IP Address http://10.10.200.1. A login box will appear.
- Enter login and password and click 'OK'. Login: pbxinstall Password: s1ptrunk

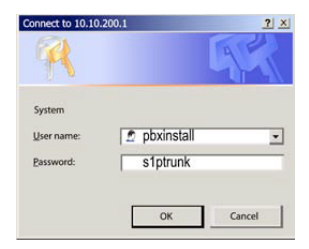

### Step 2:

#### **Click on the LAN Settings Link**

1. Assign an IP Address to the LAN interface of the SIP Trunk Adaptor. The IP address must be on the same subnet as the IP PBX. This changes the address on port 1 of the Optimum Business SIP Trunk Adaptor.

Note: This will become your local SIP proxy IP address. No other IP addresses will be provided by Cablevision.

2. Optional: Specify a VLAN for your voice traffic. Click the 'Enable Voice VLAN Tagging' check box. The default VLAN ID is 100.

Note: VLAN 200 should not be used. It is dedicated to port 4 for management.

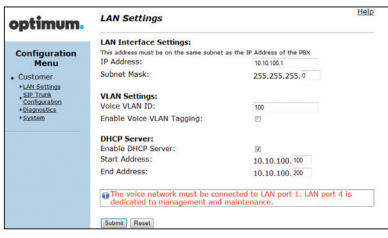

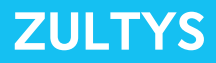

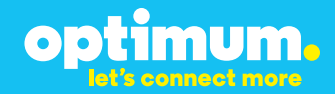

- 3. Optional: Enable the DHCP server. This will allow the SIP Trunk Adaptor to act as a DHCP server, which will provide IP addresses to the voice network, and create a dedicated voice LAN, as per diagram 2.
- 4. Click 'Submit'.

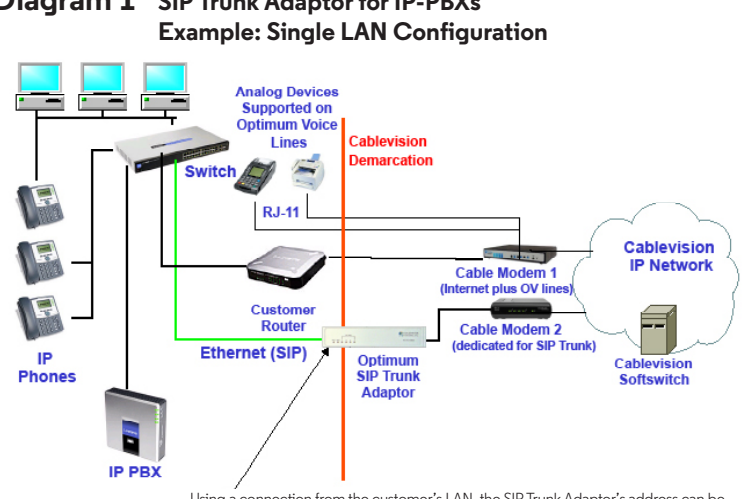

## **Diagram 1** SIP Trunk Adaptor for IP-PBXs

Using a connection from the customer's LAN, the SIP Trunk Adaptor's address can be a statically assigned private IP address. It may not be assigned a Public IP address.

#### **Diagram 2** SIP Trunk Adaptor for IP-PBXs Example: Separate Voice and Data Networks Configuration

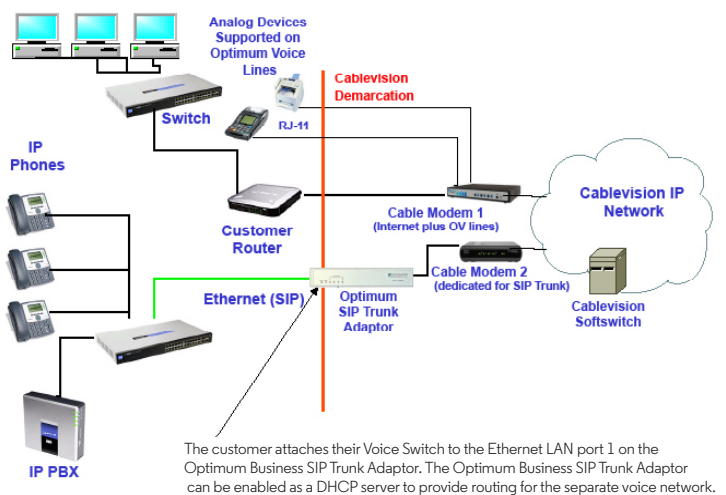

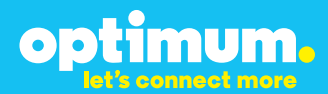

### Step 3:

#### **Click on the SIP Trunk Configuration Link**

- 1. Select your IP PBX make and model from the drop-down menu.
- 2. Specify how the IP PBX will register to the Optimum Business SIP Trunk Adaptor.
- 3. The Cablevision network only supports Inband DTMF. Click on the check box next to "Convert Inband DTMF" if you cannot configure your IP PBX to

| optimum.                                                                                                    | SIP Trunk Configu                                                                                                    | ration Help                                                                                                    |
|----------------------------------------------------------------------------------------------------|----------------------------------------------------------------------------------------------------|----------------------------------------------------------------------------------------------------|
| Configuration<br>Menu<br>• Customer<br>• <u>LAN Settings</u><br><u>SIP Trank</u><br><u>Configuration</u><br>• <u>Diagnostics</u><br>• <u>System</u> | Select your PBX:<br>Passive connection (<br>This address must be on (<br>interface<br>PBX Address:<br>Active connection us<br>User Id:<br>Password: | America: America: Ame |
|                                                                                                    | Convert Inband DTMF:                                                                                                    |                                                                                                    |
|                                                                                                    | Trunk Status:<br>DID's<br>516433599 (Pior number)<br>516433768<br>516433769<br>516433765<br>516433841                                               | Not Registered                                                                                                    |

send out Inband DTMF. The DTMF tone duration generated by the phones and/or PBX may need to be increased from their default setting. Some phones and/or PBX have a default setting between 180ms to 200ms. This setting is too low. The recommended setting is 600ms.

4. Click 'Submit'.

### Step 4:

#### **Diagnostics Link**

You can make a test call directly from your phone or use the test call application under the Diagnostics link.

| optimum                                                                         | Network Test Tools                                                                                                    | lp |
|---------------------------------------------------------------------------------|----------------------------------------------------------------------------------------------------|----|
| optimoin.                                                                       | A network administrator may use the test tools on this page to verify<br>connectivity of the System and trace the path of data throughout the                                                                               |    |
| Configuration<br>Menu<br>• Customer<br>• LAN Settings<br>SIP Trunk<br>SIP Trunk | network. Outboand Call Test: This test will bloc a call to the provided telephone number and play a series of tones for 3 seconds. Plich Number: Seconds.                                                                   | 0  |
| Diagnostics     System                                                          | Telephone Number:                                                                                                    |    |
|                                                                                 | Inbound Call Test:<br>When this test is enabled calls received for the pilot number are diverted to the internal Te<br>UA for 13 minusci, after this algoand time the test is automatically disabled.<br>© Enabled<br>Summ: | st |
|                                                                                 | Ping Test:<br>IP Address to Ping:<br>Ping Reset                                                                                                    |    |
|                                                                                 | Traceroute Test:<br>IP Address to Trace:                                                                                                    |    |

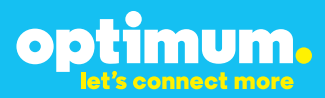

#### Step 4 continued

| Field                                 | Description                                                                                                    |
|---------------------------------------|----------------------------------------------------------------------------------------------------|
| Outbound Call Test<br>TelephoneNumber | Specifies an outside phone number to which an outbound call will be initiated. The pilot telephone number of the SIP Trunk will be prepopulated.                                                                                                    |
| Pilot Number                          | Displays the provisioned pilot number, which is used for outbound and inbound call tests.                                                                                                    |
| Call                                  | Initiates a call outbound to a telephone number entered or inbound to the pilot number displayed.                                                                                                    |
| Inbound Call Test<br>(radio button)   | Indicates whether inbound test call will be enabled or disabled. If<br>inbound test calls are enabled, calls made to the pilot number will be<br>redirected to the test UA for fifteen minutes. When the pilot number<br>is dialed, you will hear a test message play. |
| Submit                                | Enables or disables the inbound call test.                                                                                                    |
| IP Address to Ping                    | Verifies basic connectivity to a networking device. Successful ping test results indicate that both physical and virtual path connections exist between the system and the test IP address.                                                                            |
| Ping Button                           | Sends a ping to the IP address specified in the field "IP Address to Ping".                                                                                                    |
| IP Address<br>to Trace                | Tracks the progress of a packet through the network. The packet can be tracked through the WAN or LAN interfaces of the adaptor.                                                                                                    |
| Interface<br>(radio button)           | Indicates whether a packet will be tracked through the LAN or the WAN.                                                                                                    |
| Traceroute<br>Button                  | Initiates a traceroute to the specified IP address on either the LAN or the WAN.                                                                                                    |
| Reset                                 | Clears all fields and selections and allows you to enter new information.<br>Reset applies to outbound call test, ping and traceroute.                                                                                                    |

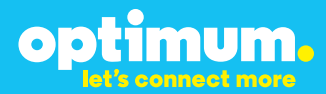

## **3 Additional Set-up Information**

### Systems

| optimum.                                | System Help                                                                      |
|-----------------------------------------|----------------------------------------------------------------------------------|
| Configuration<br>Menu                   | Software Version:<br>Version 11.6.14.1 Fri Jan 4 17:49:28 PST 2013               |
| Customer     LAN Settings     SIP Trunk | Hostname:<br>5164939899                                                          |
| Configuration Diagnostics System        | Model:<br>EdgeMarc 4552                                                          |
|                                         | Vendor:<br>Cablevision                                                           |
|                                         | LAN Interface MAC Address:<br>A8:70:A5:00:D8:18                                  |
|                                         | Registration Status:<br>The ALG feature is registered. View <u>license kev</u> . |
|                                         | System Date:<br>02/29/2016 15:03:40 UTC                                          |
|                                         | Change Password:<br>• pbxinstall                                                 |

| Field           | Description                                                                                                    |
|-----------------|----------------------------------------------------------------------------------------------------|
| Pbxinstall Link | Select to change the default password for the pbxinstall login ID.<br>Only the password can be changed. The login ID cannot be changed. |

### Password

| optimum.                                                                                                    | Set Password<br>Change the GUI password by filling                                                                      | ng in the fields below. The password | <u>Help</u> |
|----------------------------------------------------------------------------------------------------|----------------------------------------------------------------------------------------------------|--------------------------------------|-------------|
| Configuration<br>Menu<br>• Customer<br>• LAN Sattings<br>SIP Trunk<br>Configuration<br>• Diagnostics<br>• System | User be between 6 and 8 charact<br>Username:<br>Current Password:<br>New Password:<br>Confirm Password:<br>Submit Reset | pixinstall                           |             |

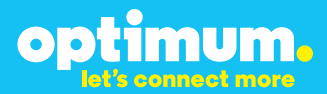

| Field            | Description                                                               |
|------------------|---------------------------------------------------------------------------|
| Username         | Specifies the username for which the password can be changed.             |
| Current Password | Specifies the current password.                                           |
| New Password     | Specifies the new password.                                               |
| Confirm Password | Confirms the new password.                                                |
| Submit           | Applies the settings configured on this page.                             |
| Reset            | Clears all fields and selections and allows you to enter new information. |

## **4 International Calling**

Optimum Voice Business Trunking offers an optional International Calling Service for direct-dialed calls made from the Customer's business or from any phone via the Optimum Voice International Calling remote access number to destinations outside of the United States, Puerto Rico, Canada and the U.S. Virgin Islands at per minute rates. The Customer must login to the Optimum Business Account Center and activate the service on the Optimum Business Trunk Pilot telephone number to activate the service and manage the monthly International spending limit for the account.

Activating International calling on the Pilot TN will enable International calling for all Direct Inward Dial (DIDs) telephone numbers as well. Blocking International calling for one or more DIDs is managed by the customer directly from the PBX phone system configuration. To minimum the exposure to fraudulent calling, It is recommended to limit International calling capability to those DID's that require it and set up an account spending limit that reflects what is necessary to run the business.

It is the Customer (and/or the Customer Agent's) responsibility to properly secure the customer's PBX to prevent the PBX from being compromised and fraudulent calls from being made by unauthorized (internal or external) users. If fraudulent calls are detected, Cablevision reserves the right to disable International Calling until the PBX is properly secured by the customer.

## optimum.

## **PBX Configuration**

The steps below describe the minimum configuration required to enable the PBX to use Optimum Business SIP Trunking for inbound and outbound calling. Please refer to the Zultys MX250 product documentation for more information on other advanced PBX features.

This configuration guide provides the configuration steps for both PBX registration and static or non-registration modes of PBX operation.

#### **IP PBX Information**

| Manufacturer:                                         | Zultys |
|-------------------------------------------------------|--------|
| Model:                                                | MX250  |
| Software Version:                                     | 8.0.7  |
| Does the PBX send SIP Registration messages (Yes/No)? | Yes    |

### Important:

The Zultys PBX only supports RFC2833 out-of-band DTMF tones. The Cablevision network only supports Inband DTMF tones. In order for the Zultys PBX to operate correctly with the Cablevision network, the Optimum SIP Trunk Adaptor must be configured to convert out-of-band DTMF tones sent by the PBX to inband DTMF tones. To enable this conversion, log into the Optimum Business Sip Trunk Adaptor using the login and password specified in the Optimum Business Sip Trunk Set-up Guide. On the SIP Trunk Configuration page you **must** check the **Convert Inband DTMF** checkbox and click the submit button to update this setting. This is described in step 3 of the Optimum SIP Trunk Set-up Guide.

The DTMF tones duration generated by the phones and/or PBX may need to be increased from their default settings. Some phones/PBXes have a default setting between 180ms and 200ms. The recommended setting is 600ms.

## optimum.

### **Network Settings**

Navigate to "Provision > Wizard".

| Prov      | ision Configure | Auto Atten |
|-----------|-----------------|------------|
| <b>\$</b> | Wizard 🕞        |            |
|           | Locations       |            |
| 2         | SIP and RTP     |            |
|           | System Clock    |            |

Here is where you configure the initial network settings for the device. The ones you will focus on are: Company, IP Addresses, Servers, DHCP, and Miscellaneous. The rest are relative to your setup.

Starting with **"Company"**, enter your company name next to **"Company Name"**. Enter the IP address of the MX device next to **"Default domain"**. Enter your Pilot DID next to **"Main phone number"** and **"Default"** next to **"Name for this location"**.

| Company            | Company Settings                      |                     |    |
|--------------------|---------------------------------------|---------------------|----|
| ContactInle        | Conpany Name                          | Edgewater           |    |
| IP Addresses       | Cofedt Annan                          | 10.10.177.H         |    |
| Servers            | Conceptual and and                    | 154                 | 12 |
| DHCP               | courreyor regor                       |                     |    |
| Provies            | State                                 | California          | *  |
| TTS                | Oly in Linn                           | San Jose            |    |
| LDAP Configuration | Language                              | English US          | •  |
| Web Services       | Cal propess tores                     | 1 USA               |    |
| Miscellaneous      | Country code                          | 1                   |    |
|                    | Main phone number                     | 6314488988          |    |
|                    | Name for this location                | Default             |    |
|                    | Time Zone                             | America/Los_Angeles | 1  |
|                    | 1 1 1 1 1 1 1 1 1 1 1 1 1 1 1 1 1 1 1 |                     |    |
|                    |                                       |                     |    |

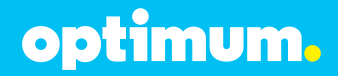

Now go to **"IP Addresses"**. Remember you need to use the console port on the device when configuring the IP addresses and System Settings unless the box is being configured for the first time. When in normal mode, the console port and the port on the left are just used as Ethernet 1 and 2 interfaces. Choose an address next to **"2 consecutive IP addresses starting from"**. This is required. **"172.16.0.1"** was chosen for our example. Right under is where you will need to enter the addresses you're using. 10.10.127.11/24 was entered for our (main) field which essentially is the IP of the MX. 10.10.127.12/24 was entered for (RTP) and 10.10.127.1/24 for the Default Gateway which is the IP address of the Optimum Business SIP Trunk Adaptor.

| Company<br>Contectivits                           | Steed darges                                                                                         |                                             | ula (r. m.d.s.)<br>Labora francisco                                                                       | 02.010.1                                                                    |
|---------------------------------------------------|----------------------------------------------------------------------------------------------------|---------------------------------------------|----------------------------------------------------------------------------------------------------|-----------------------------------------------------------------------------|
| #FARMERS .                                        | There are a                                                                                          |                                             |                                                                                                    |                                                                             |
| Servers                                           | in Address from                                                                                      |                                             | THE THE LOSS                                                                                              | 11 11                                                                       |
| DHCP                                              | 10 Address \$17                                                                                      | 2                                           | 48. 10 127                                                                                                |                                                                             |
| Provina                                           | subcertrait.                                                                                         |                                             | 120.205.200                                                                                               | us left                                                                     |
| TIS                                               | 18 Million 1                                                                                         | TT.                                         | 18.38.129.                                                                                                | B                                                                           |
|                                                   | Externel pints in a                                                                                  |                                             |                                                                                                    |                                                                             |
| LDre-Comgutation                                  |                                                                                                    |                                             |                                                                                                    |                                                                             |
| Web Services                                      | -                                                                                                    | Perfort                                     | Pattent                                                                                                   | 2wm                                                                         |
| Univ Congutton<br>Web Services<br>Micelarecus     | Applexiten                                                                                           | Protocti<br>JDP                             | P Address<br>92. (A. 127.13                                                                               | Parm                                                                        |
| LDN+ Computers<br>Web Services<br>Miscellareout   | Applexter<br>325<br>32                                                                               | Protocol<br>JOP<br>JOP                      | P-Address<br>00.10.127.13<br>00.00.127.11                                                                 | Parts<br>30000 20995<br>3000                                                |
| LDre Doniguration<br>Web Services<br>Mocellaneous | Acolector<br>315<br>59<br>36                                                                         | JOP<br>JOP<br>JOP                           | P Arthest<br>98, 99, 127, 13<br>98, 99, 127, 11<br>98, 99, 177, 11                                        | Parts<br>30000 20995<br>3040<br>7.000 - 21239                               |
| LDre Conguiston<br>Yueb Services<br>Mocellaneous  | Acolestan<br>115<br>59<br>96:<br>96:                                                                 | Archaean<br>JOP<br>JOP<br>JOP               | P Attest<br>30.90.127.13<br>30.90.127.11<br>30.90.117.11<br>30.90.117.11                                  | Parts<br>30000 - 20995<br>9840<br>7.000 - 21229<br>3306                     |
| LUNe Computer<br>Web Services<br>Miscelereous     | Acalenter<br>105<br>59<br>106<br>106<br>106<br>106<br>106<br>106<br>106<br>106<br>106<br>106         | JOP<br>JOP<br>JOP<br>IOP<br>TOP             | P Address<br>22 97 427 43<br>25 97 427 43<br>26 97 427 41<br>25 97 427 41<br>26 97 427 41<br>27 97 427 41 | Parts<br>30000 20095<br>5000<br>2000 - 21229<br>3208<br>7300 - 7357         |
| Lune Computer<br>Web Services<br>Miscelareous     | Applexton<br>305<br>38<br>39<br>39<br>39<br>39<br>39<br>39<br>39<br>39<br>39<br>39<br>39<br>39<br>39 | Protects<br>109<br>109<br>109<br>109<br>109 | P-Address<br>32.99.127.13<br>35.99.127.13<br>35.99.127.11<br>35.99.127.11<br>35.99.127.11<br>36.91.127.11 | Parts<br>20000 20096<br>5060<br>2.000 - 21236<br>2000<br>7.000 - 7157<br>56 |

Now go to **"Servers"** and enter your DNS addresses. In the examples, you will be using DHCP for your phones, click the radio button of **"Internal"** under **"DHCP"** and likewise do the same for our firmware and click the radio button of **"Internal"** under **"TFTP"**.

| Company<br>Contact info<br>IP Addresses | Chill Services<br>Barney<br>Decondery | 1.1.1.1<br>1.1.1.1            |              |
|-----------------------------------------|---------------------------------------|-------------------------------|--------------|
| DHCP<br>Proces                          | Terlery<br>DHP                        |                               |              |
| TTS<br>LDAP Configuration               | I Stand                               | <li>C Esternal</li>           | 1            |
| Web Services<br>Miscellareaut           | Ribbernal<br>External taking          | () Ddenai                     | 15 p receive |
|                                         | E Stand (PCA. en                      | er D' to the following fronts |              |
|                                         | Part 8                                | 10                            |              |

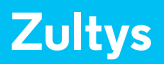

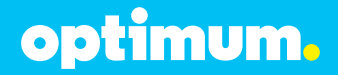

Now go to **"DHCP"** and here you will need to enter a starting and ending range for your phones. In our example the range 10.10.127.15 through 20 is used. The mask will remain/24. Make sure on the bottom under **"DHCP Options"** you have 10.10.127.1 next to Option 3 and 10.10.127.11 next to Options 15,42, and 66. The boxes next to Option 6 and 42 should also be checked under **"Linked"**.

| Company<br>Contact Info<br>IP Addresses<br>Servers | Scope     | P Address 10.20<br>P Address 10.30<br>Aust 255.255                                                         | 127, 15<br>127, 20<br>235, 4 (11)  |        |
|----------------------------------------------------|-----------|----------------------------------------------------------------------------------------------------|------------------------------------|--------|
| Proves<br>TTS                                      | Lose Davi | ten<br>E days 0 [5] hau                                                                                    | n <u>0 10</u> e                    | intes  |
| the conganon                                       | Centres   | Marra .                                                                                                    | Value                              | (mint) |
| Web Services                                       | 1         | Router Default Satenan                                                                                     | COLUMN A                           |        |
| Miscollaneous                                      | 4         | Premary DNS Server                                                                                         | 42.2.2                             | M      |
|                                                    |           | Secondary DNS Server                                                                                       | 8.8.8.8                            | -      |
|                                                    |           |                                                                                                    |                                    |        |
|                                                    |           | Fertary DNS Server                                                                                         |                                    |        |
|                                                    | 25        | Sentary DNC Server<br>Sentaut Doman                                                                        | 10.10.127.11                       |        |
|                                                    | 3         | Serlary DNS Server<br>Seflaut Lonan<br>meany NTP Server                                                    | 83, 59, 127, 11<br>83, 59, 127, 11 | 0      |
|                                                    | 13<br>92  | Fentary DRG Server<br>Sefault borrant<br>menary NTP Server<br>Secandary NTP Server                         | 10.10.127.11<br>10.19.127.11       | 0      |
|                                                    | 3         | Ferfany (INC Server<br>Serfault Lomant<br>Himany NTP Server<br>Secundary INTP Server<br>Ferfany NTP Server | 49, 19, 127, 11<br>49, 19, 127, 11 | 0      |

Now go to **"Miscellaneous"** and under **"For calls forwarded by MX"** check the radio button of **"Use main number"**. When finished, apply all changes.

| Company<br>Contact Info | Personal call recording<br>Play beeps at start                                 |                   |
|-------------------------|--------------------------------------------------------------------------------|-------------------|
| IP Addresses            | 2Rey beeps every                                                               | 10 Internet       |
| Servers<br>DHCP         | Pas Settings<br>Number of vehics                                               | 1.5               |
| Proxies                 | Internal between retries                                                       | s 🗄 misster       |
| TTS                     | Company Name                                                                   |                   |
| LEAP Configuration      | TAX runber                                                                     |                   |
| Web Services            | For calls forwarded by MD:<br>Use main number<br>D Preserve original caller is | for incoming call |

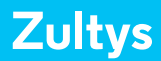

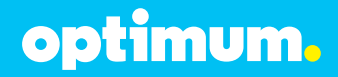

Navigate to **"Provision ► SBC"**.

| Prov | ision Configure Auto Atter |
|------|----------------------------|
| \$   | Wizard                     |
| ۲    | Locations                  |
| R    | SIP and RTP                |
|      | System Clock               |
| 2    | System Settings            |
| 4    | SIP Servers and ITSPs      |
| ++   | Codecs                     |
| 8    | Bandwidth Management       |
| 8    | Analog (FXS)               |
| 由    | Analog (FXO)               |
| an.  | PCM                        |
|      | Firewall and NAT           |
| VPH  | VPN Configuration          |
| 4    | BRI Interfaces             |
| 1    | SBC                        |

From the top enter RTP port range 2100–2139. Select the radio button of **"Authenticate all traffic from untrusted networks"**. On the bottom right-click anywhere in the empty space and select **Add**.

| Add    | D |
|--------|---|
| Delete |   |
| -      |   |

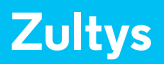

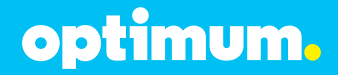

Enter 10.10.127.0 for the Network Address, 24 under NML which is the network mask length, and 255.255.255.0 under Mask. Check the **"Trusted Network"** box and leave the **"Port Mapping"** box empty. Again right-click anywhere in the empty space and select **"Add"**. Enter 0.0.0.0 under **"Network Address"**, 0 under **"NML"**, and 0.0.0.0 under **"Mask"**. Leave both **"Trusted network"** and **"Port Mapping"** empty.

| Verworks RTP    | Mapping          |                         |                    |                |           |                      |                                     |                                   |
|-----------------|------------------|-------------------------|--------------------|----------------|-----------|----------------------|-------------------------------------|-----------------------------------|
| Session Border  | Controller RTI   | Poort range             |                    |                |           |                      |                                     |                                   |
| Start port 21   | 000              | Endpoit 21223           | 9                  |                |           |                      |                                     |                                   |
| Networks        |                  |                         |                    |                |           |                      |                                     |                                   |
| Authenticate    | al tallic hor    | untrialed networks      |                    |                |           |                      |                                     |                                   |
| C Block all hal | lic from unitial | ted networks            |                    |                |           |                      |                                     |                                   |
| D Con           | gured SIP Se     | 410000                  | and based on       | To shad an are |           |                      |                                     |                                   |
| 11-22           |                  | rvers and 115Ps are all | ethic search of    | Housed House   | -         |                      |                                     |                                   |
| Network Addre   | n NML            | Mask                    | Trusted<br>network | Pot<br>Maping  | Public IP | External SIP<br>Pod  | Esternal RTP Port Range<br>Starting | External RTP Port Range<br>Ending |
| Network Addre   | 12 NML           | Mark 255 255 255 0      | Tructed<br>network | Pot<br>Mapping | Public IP | External SIP<br>Post | External RTP Port Range<br>Starting | External RTP Pot Range<br>Ending  |

When done click **Apply**.

Then, go to the **"RTP Mapping"** tab at the top and check as displayed:

| letworks RTP Mapping  |                               |                       |           |
|-----------------------|-------------------------------|-----------------------|-----------|
| Route RTP via Session | Border Controller for calls b | etween selected netwo | ork pair: |
|                       | 10 10 127 0/24                | 0 0 0 0/0             | 1         |
|                       | 10.10.121.0724                | 0.0.0.070             |           |
| 10.10.127.0/24        |                               | 0.0.0/0               |           |

When done click **Apply**.

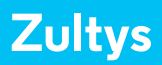

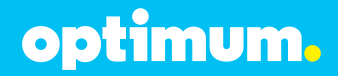

### **Phone Registration and Assignment**

Navigate to "Configure > Devices" and when there click on "Profiles".

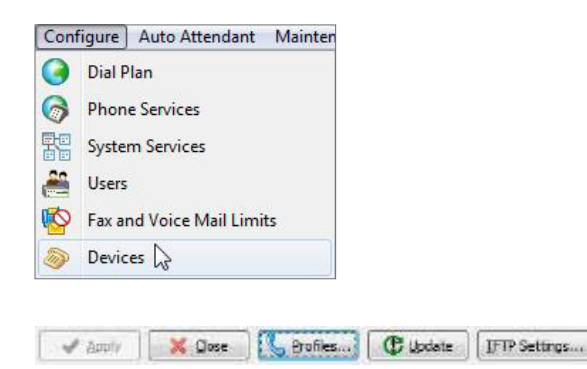

Depending on the phones you have the selection will differ but for this test one 35i phone and one 37G phone were used. For the 35i phone just open first **"ZIP 3 models"** and under **"ZIP 35i"** right-click **"<Default-ZIP 35i>"** and select **"Duplicate"**.

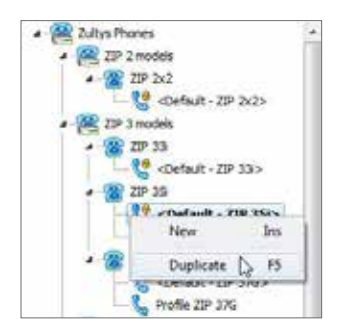

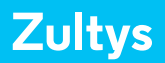

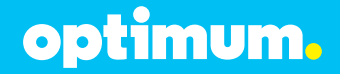

The duplicate was named **"Profile ZIP 35i**". When it is highlighted, on the right you should see several tabs. Go to the **"SIP"** tab and make sure the Registrar on the bottom under **"Registration details for line 1"** is set to **"MX Address"** and that the address is the corresponding MX IP. Make sure to enable Line 1 next to **"Lines"** above.

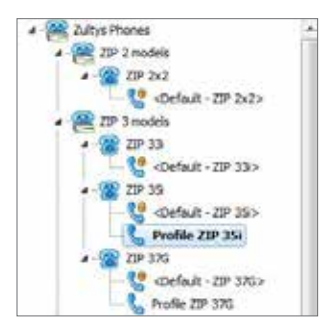

| seneral | Regional                                | SIP              | JP & Provisio                    | ning Aude            | ARTP  | VLAN                | Keys      | Advanc      |
|---------|-----------------------------------------|------------------|----------------------------------|----------------------|-------|---------------------|-----------|-------------|
| ines    |                                         |                  |                                  |                      |       |                     |           |             |
| Line    | e Enable                                | Registrar Source |                                  | Registration Expires |       | res                 | Voice Mal |             |
| - 1     |                                         | MX Add           | ress                             | 3600                 |       |                     | voice.ma  | si          |
| 2       |                                         |                  |                                  | 8 8802               |       |                     |           |             |
| 3       |                                         |                  |                                  |                      |       |                     |           |             |
|         |                                         |                  |                                  |                      |       |                     |           |             |
| 1       | Registration                            | details          | for line 1                       |                      | _     |                     |           |             |
| 1       | Registration                            | details          | for line 1<br>Addre              | ess Source           |       | Addres              | 8         | Port        |
| [       | Registration<br>Registrar               | detais           | for line 1<br>Addre              | ess Source           | 10, 1 | Addres<br>0.127.1   | 8<br>1 5  | Port<br>060 |
|         | Registration<br>Registrar<br>Backup Reg | details i        | for line 1<br>Addin<br>Do not us | ess Source           | 10.1  | Addres<br>0. 127. 1 | 8<br>1 9  | Port<br>060 |

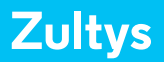

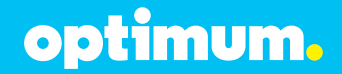

For our purposes mentioned DHCP on the MX is enabled. Under **"IP & Provisioning"** tab this is what is displayed:

| .H          |              |      |     |     |
|-------------|--------------|------|-----|-----|
| 200         |              |      |     |     |
| 2010/100    | 20120325.8   | -34- |     |     |
| Salad Lines | 41.0.0101    |      |     |     |
| arved .     |              | _    |     |     |
| Millionet   | 10.00.121.11 |      |     |     |
| (14) (16)   |              |      |     |     |
| Income and  |              |      |     |     |
|             |              |      |     |     |
| Patent      | UNIT DOM: NO |      |     |     |
| there a     | 0.00         |      |     |     |
|             | 47.10.107.11 |      |     |     |
|             | C'real .     |      |     |     |
|             |              |      | 1.1 | 344 |
|             |              |      |     |     |
| 100         |              |      |     |     |
| the fame    |              |      |     |     |

Under "Provisioning" you will see the protocol as "DHCP (option 66)" and "MX" as the Server. The other tabs above are relative to your setup. When done click OK then Apply and repeat this process for your remaining phones. When back on "Configure > Devices" right-click anywhere in the empty space and select "Insert".

| Insert 5                       | les.    |
|--------------------------------|---------|
| Edit <sup>16</sup>             | 12      |
| Delete                         | Chd+Del |
| Profiles                       |         |
| Show Assignment_               |         |
| Show Device Status             |         |
| Set Screen Name to             | 6       |
| Regenerate configuration files |         |

Choose your device and select **"Add single device"** if you have one phone from this particular model or select **"Add multiple devices"** if you have more from this particular model. Click **Next**.

| New Derivs                              |      | U.M. MCGad |
|-----------------------------------------|------|------------|
| Deletion                                | 2238 | •          |
| iii kat onge droor<br>⊖ kat onlije in o |      |            |
|                                         |      | 100        |

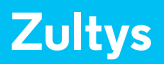

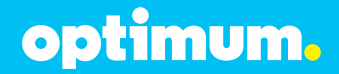

A screen will appear with various fields. Next to **"Profile"** select the name of the duplicate created earlier. Leave **"Default Location"** as Default. Enter the MAC address of the phone. Check **"Use MAC"** next to **"Device ID"** and reenter the MAC address. Next to **"Screen Name"** you may enter the extension of the phone. When done click **OK**.

| rfault Location     | Defailt .         |
|---------------------|-------------------|
| NR: ()              |                   |
| AC Address          | 00-08-EA-82-82-A6 |
| ine 1               |                   |
| Device ID 😥 Use MAC | 000864828246      |
| Screen Nane         | Ext. 201          |
| SP Auth, User Nime  | 000BEA8/H2A6      |
| SIP Proxy Password  |                   |
| Par an income       | Advanced Centerer |
| But to prove deriv  | Buarden official  |

To verify if your device registered correctly or not, navigate to **"View ► Device Satus"** and under **"Active"** it should display **"True"**. Otherwise it would say **"False"**.

| View | Support Window Help | User Agent     | Ac  |
|------|---------------------|----------------|-----|
| 1    | Device Status       | Tullys 277-278 | τu  |
| 2    | MOTE & CSTA Status  | Zuitys ZIP 37  | Tru |
| -    | Sessions            |                |     |

Now navigate to "Configure > Users".

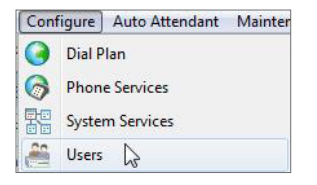

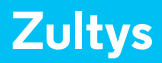

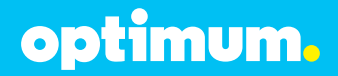

Right-click anywhere in the empty space and select "New User".

| New User    | Ins |
|-------------|-----|
| Delete User | Del |
| Edit User   |     |
| Reset User  |     |

This is where you will enter your DIDs for your phones. Next to **"ID"** just enter the extension. The First and Last Name can be anything. You will then enter a User Name for your phone. Enter the extension number next to **"Extension"**. Enter your DID next to **"Voice DID"**. Make sure the Default Role is set to **"User"**. Next to **"User"** above leave as **"Default"**. Where it says **"Device Assignment"** below make sure to select the corresponding profile, again this will be the duplicate that was created earlier. Repeat this process for remaining phones.

| sign |
|------|
|      |
|      |

Click **OK**, then **Apply**.

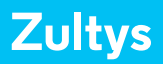

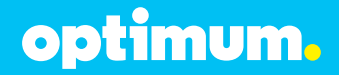

Now you will need to manually associate each phone with the appropriate extension. Navigate to **"Configure → Assignment"**. Highlight the extension under **"Users"** from the left and highlight its corresponding phone under **"Devices"** on the left and then click **Assign** on the bottom. Repeat this process for remaining phones.

|   | First Name | Last Name | Extension |
|---|------------|-----------|-----------|
| 9 | Tim        | Steven    | 101       |
| 5 | mike       | anderson  | 100       |

|   | ID           | Profile         |
|---|--------------|-----------------|
| 핥 | 0008EA82A70C | Profile ZIP 37G |
| 8 | 000BEA82B2A6 | Profile ZIP 35i |

œ⊜ Assign

When done click **Apply**.

Now back to **"Configure > Device"** right-click each phone and go to **"Select Screen name to"** then select **"User Extension"**. Click **Update** and simply repeat this process for remaining phones.

| 0000738121256 | Intert                         | Inc.     | Denume IP Celluit                       |
|---------------|--------------------------------|----------|-----------------------------------------|
|               | Edt                            | . 12     |                                         |
|               | Delete                         | Ctrf=Del |                                         |
|               | Profiles                       |          |                                         |
|               | Show Assignment                |          |                                         |
|               | Show Device Statut             | _        |                                         |
|               | Set Screen Name to             | •        | Device Id                               |
|               | Regenerate configuration files |          | User Extension                          |
|               |                                |          | User Full Name<br>User Last Name = Est. |
|               |                                |          | User Full Name + Ext.                   |

When done click **Apply**.

optimum.

### **Dial Plan**

Navigate to "Configure > Dial Plan".

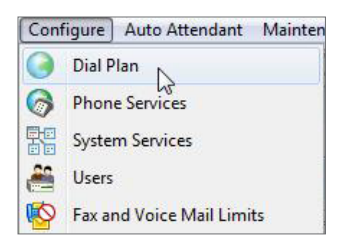

Here is where you will configure what numbers can be dialed. For purposes of this guide, you created a pattern for our internal extensions as well as 10-digit numbers. Right-click anywhere in the empty space and select "New Pattern". Enter the name of your pattern, for "Source" select "Internal". For our first pattern you entered "XXX" under "Pattern" where each X is representative of any digit. You entered three because both of our extensions 100 and 101 consist of 3 digits. Under "Destination" choose "Extensions" and just reenter the pattern under "Transformation". You then created a 10-digit pattern but this time under "Destination" you select "SIP Server: NewSIP" to direct call to SIP Server. For outbound calls, you need to choose this option. You can also create patterns for prefixes like 9, 1, and even 91 as displayed below. For the 9-digit, you will need to substitute it for "D" under "Transformation" which will mean delete. As for the 1 prefix, under **"Transformation"** just substitute it for an **"X"** as shown. You may configure your setup accordingly.

| Routin | Routing Outside Call Restriction |          |              |                     |                |            |
|--------|----------------------------------|----------|--------------|---------------------|----------------|------------|
|        | Name                             | Source   | Pattern      | Destination         | Transformation | Restricted |
| 1      | Internal extensions              | Internal | 100          | Extensions          | 2000           |            |
| 2      | 100g1                            | Internal | 1000000000   | SIP Server : NevSIP | 000000000      |            |
| 3      | 19ka                             | Internal | 13000000000X | SIP Server : NewSIP | 1000000000     |            |
| 4      | Sha_Strefx                       | Internal | 910000000000 | SIP Server : NewSIP | D10000000000   |            |
| 5      | 200gt_9Ptefx                     | Internal | 91000000000  | SIP Server : NewSIP | 210000000000   |            |

When done click **Apply**.

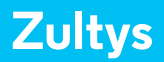

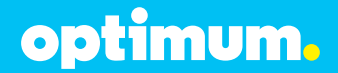

Under the **"Outside"** tab you checked **"Use Voice DID for incoming calls"** and selected the radio button of **"Send calls with unrecognized DID numbers to"** and have chosen **"Default AA"**.

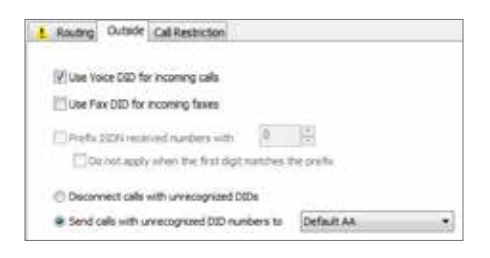

When done click **Apply**.

As for 911 Emergency calls, this will have to be configured separately. Navigate to **"Provision → Locations"**.

| Prov | ision Configure Auto Attend |
|------|-----------------------------|
| 5    | Wizard                      |
|      | Locations                   |
| N    | SIP and RTP                 |

On the left under **"Location Name"** right-click anywhere in the empty space and select **"New"**.

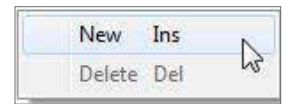

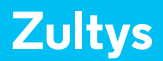

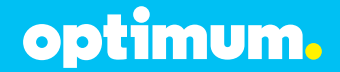

Where it says **"Emergency Routing"** right-click the empty space and select **"New Phone"**. Enter 911 under **"Number Dialed"**, select **"SIP Server: NewSIP"** under **"Route"** and re-enter 911 under **"Number Transmitted"**.

| New Phone    | Ins      |
|--------------|----------|
| Delete Phone | Del      |
| New Route    | Ctrl+Ins |
| Delete Route | Ctrl+Del |

Enter **"Default"** for Location Name and then enter your appropriate time zone.

| ocation Name | Time Zone         | Caller ID |
|--------------|-------------------|-----------|
| Default      | America/Los_Angel |           |
| Default      | America/Los_Angel |           |

When done click **Apply**.

| Emergency Routing |                   |                    |  |  |
|-------------------|-------------------|--------------------|--|--|
| Number Dialed     | Route             | Number Transmitted |  |  |
| 14.5              | SP Server : NexSP | 911                |  |  |

Just below, right-click **"IP Range"** and select **"New"**. Select the radio button of **"Subnet"** and enter 10.10.127.0/24 and click **OK**.

| The second second second second second second second second second second second second second second second s | 2º large fir Leuten                     |  |
|----------------------------------------------------------------------------------------------------|-----------------------------------------|--|
| P Rege<br>8. il. 127.3(24                                                                                      | New Ins Dy<br>Rolt Proser<br>Debate Del |  |

| New IP range               | 8. X                        |
|----------------------------|-----------------------------|
| C P Rarge                  | 140 P                       |
| # Submet<br>IP 15 15 127 0 | Submet 255,255,255, dj [4]4 |
| V CK                       | Rep                         |

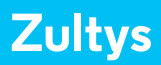

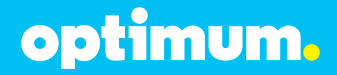

### **SIP Registration**

Navigate to "Provision > SIP Servers and ITSPs" as shown.

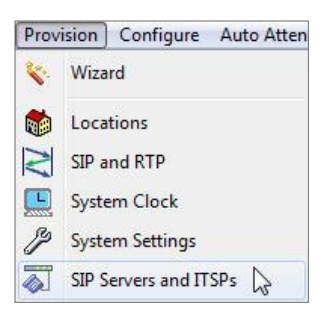

Right-click anywhere in the empty space and select **"Add"**. Under name, enter **"NewSIP"** and check **"Active"**. Under **"Type"** choose **"External"** and under **"Codec Profile"** choose **"Voice Quality"**. Leave **"SIP Profile"** as **"Default"**.

| SIP Servers ITSPs  | Authentica | noon     |               |                   |             |
|--------------------|------------|----------|---------------|-------------------|-------------|
| Name               | Active     | Type     | Codec Profile | Max Video Quality | SJP Profile |
| New50 <sup>5</sup> |            | External | Voice Quality | None              | Default     |

On the right under **"Use the following servers"** enter the address of the Optimum Sip Trunk Adaptor followed by port 5060. The address of the Optimum Business SIP Trunk Adaptor was assigned in step 2 of the Optimum Business Set-up Guide. Just under, make sure to check **"Register"** and enter your username followed by the timeout.

| Serversitier            |                     |        |      |   |
|-------------------------|---------------------|--------|------|---|
| Chepetin                | with the            |        |      |   |
| # Los te his            | ming servers        |        |      |   |
|                         | Address             |        | Fort |   |
| 100                     | 1210.021            |        | 500  | t |
|                         |                     |        |      |   |
| 4                       |                     |        |      |   |
|                         |                     |        |      |   |
|                         |                     |        |      |   |
|                         |                     |        |      |   |
| legisted as             |                     |        |      |   |
| 2. Feglile              |                     |        |      |   |
| UnrMarie                | 6210468308          | Trienk | 2683 |   |
| And a local division of | faire-ent true prin |        | Auto |   |
|                         |                     |        |      |   |

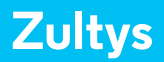

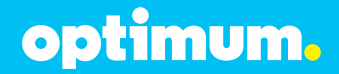

Just below where it says **"SIP Headers"** select the **"From' domain"** tab and select the radio button of **"Use address of the Server"**. Then, click on the **"Caller ID"** tab and next to **"FROM Header"** scroll to and select **"Originating party Caller ID"**.

| From <sup>*</sup> domain | "To" domain Request URI Calir      | r ID Misc |
|--------------------------|------------------------------------|-----------|
| 🗇 Use addres             | is of the MX                       |           |
| Change to                | MX domain if device belongs to use | σ.        |
| () Use addres            | is of the Server                   |           |
| diama di Al              | Invino Address                     |           |

| "From" domain | *To* doman Request-URI      | Caller ID Misc |
|---------------|-----------------------------|----------------|
| FROM Header   | Originating party Caller ID | •              |
| [[]] Indu     | de optional identity header |                |
|               |                             |                |
|               | Registration user name      |                |

When done click **Apply**.

Now navigate to "Authentication".

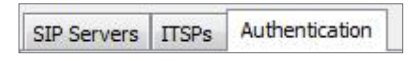

Right-click the empty space and select **"Add"**. Here you will enter your SIP credentials with the Optimum Business Sip Trunk Adaptor. Next to **"Realm Domain"** simply enter the address of the Optimum Business Sip Trunk Adaptor. This was the address that was assigned in step 2 of the Optimum Business Sip Trunk Set-up Guide. The user name and password must match what was configured in the Optimum Business Sip Trunk Adaptor in step 3 of the Set-up Guide.

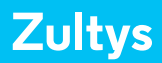

## optimum.

| Realm     |            |                   | and be |
|-----------|------------|-------------------|--------|
| RealmDown | TOTOTAL    |                   |        |
| User Name | 6314468996 |                   |        |
| Password  |            | Cirilien Painword | •••••  |
| 1 CK.     | X Cance    |                   | R Heb  |

When done, click **OK** then **Apply**.

To verify your registration, navigate to **"View > SIP Server and ITSP status"**.

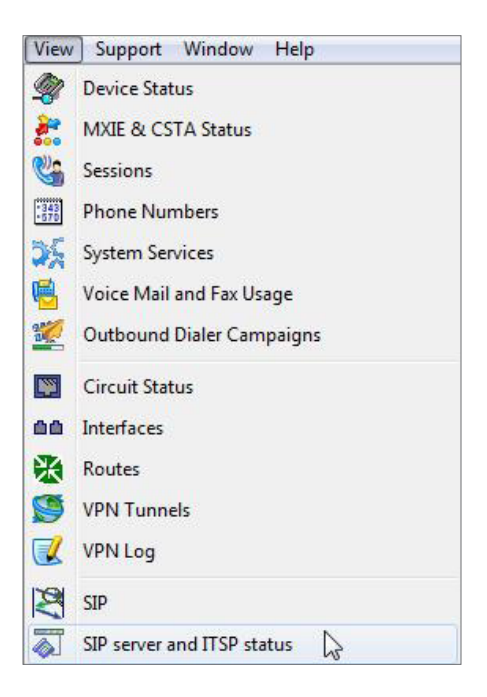

If registered it will show you as displayed below.

| Name   | SIP Servers | Username   | Registered | Outbound Proxy |
|--------|-------------|------------|------------|----------------|
| NewSIP | 10.10.127.1 | 6314488996 | Yes        | Yes            |

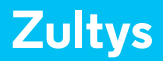

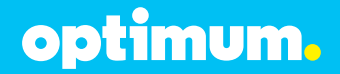

For Static mode, simply specify the Optimum Business Sip trunk Adaptor's address as the server and uncheck the **"Register"** box as shown:

| NexCIP<br>Servers List | Ê.                           |            |       |
|------------------------|------------------------------|------------|-------|
| Regular                | using DNS_SRV from           |            |       |
| i Use the              | following servers            |            |       |
|                        | Address                      | Part       |       |
| -A Die                 | 27.10.127.1                  | 5060       | 6     |
| 1.4                    |                              |            |       |
| \$ 10mm                |                              |            |       |
|                        |                              |            |       |
| Registration           | 10                           |            |       |
| Register               |                              |            |       |
| Q: Internet            | m: 611+45895                 | mout 3600  | H     |
| Page St                | water har have as            | Auto       |       |
| 1000                   | And the second second second | Martin Int | 101 - |

If you desire, you can even monitor the SIP signalling for troubleshooting by navigating to **"View > Call and Protocol Monitor"**.

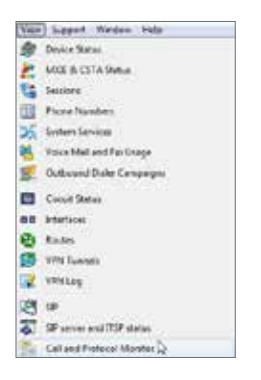

When here simply click **Start** and you should see SIP signaling start flowing.

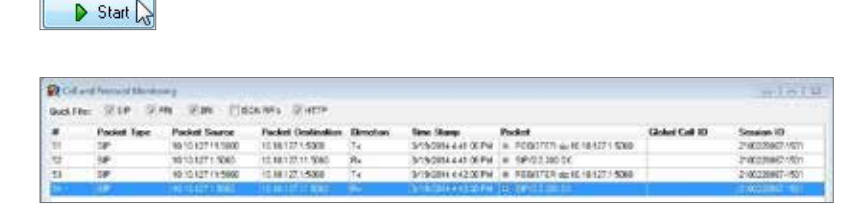

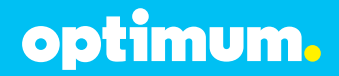

### **Auto-Attendant**

Auto-Attendant requires three steps to configure. First navigate to **"Configure ▶ Phone Services"**.

| Conf | figure | Auto Atte  | ndant | Mainten |
|------|--------|------------|-------|---------|
| 0    | Dial P | lan        |       |         |
| 6    | Phon   | e Services | 23    |         |
|      | Syste  | m Services |       |         |

Right-click anywhere in the empty space and select "New".

Here you will be prompted to enter a name for your AA, extension and DID. It was named **"MainAA"**, assigned it to extension 150 and DID 6314488990.

| 5 | Phone Service   | 1             |           |             |            |             |
|---|-----------------|---------------|-----------|-------------|------------|-------------|
| ſ | Auto Attendants | Paging Groups | Servers   | Group Pidup | Conference | Voice.Mixer |
|   | Name            | 1             | Extension | DID         | Caler      | Id          |
|   | MainAA          |               | 150       | 63144889    | 90         |             |

When done click **Apply**.

Now navigate to "Auto Attendant > Auto Attendant and IVR Scripts".

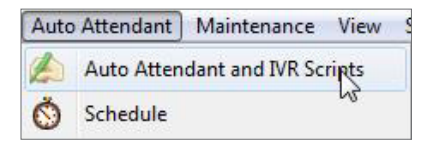

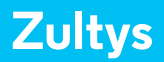

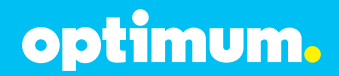

Right-click anywhere in the empty space and select **"New Project"**. Enter the name you desire. In this example **"DayAA"** was entered. When done click **OK**.

| Auto Attendant & IVR Scripts                                                                                                 | 0 8 8 |
|----------------------------------------------------------------------------------------------------|-------|
| × ( 2 3 4 ×                                                                                                    |       |
| A Scourt Jinformation<br>A Scourt Jinformation<br>Default<br>Default<br>Default<br>ScopeSumple                               |       |
| R Enter Project Name                                                                                                    |       |
| Project name                                                                                                    |       |
| DayAA                                                                                                    |       |
|                                                                                                    | _     |
| <ul> <li>- project was successfully complete and uploaded</li> <li>- project was not complete and can not be used</li> </ul> |       |
| - system preinstalled project                                                                                                |       |
| X Dose                                                                                                    | Help  |

Double-click on the project you created and you will see a new screen.

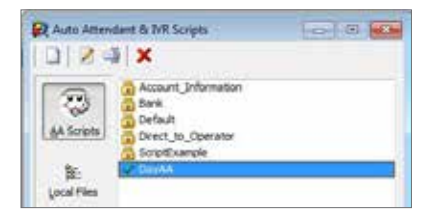

On the top right of the screen click "Add".

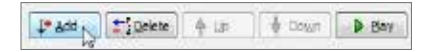

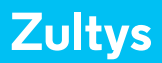

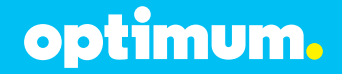

Next to the radio button of **"File"**, where it says **"Type"**, scroll to and select **"Text to Speech"**.

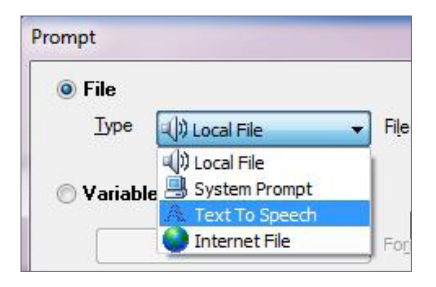

Click **"New"** and you will be presented with an empty screen in which you must type in the text you would like the AA to repeat when being called. Then you must name the file next to **"Output File"**. Also you have the option of selecting different AA Speakers from the bottom. When you have added your text, named the file and selected your speaker, click **"Text > Wav"**. Finally click **OK**.

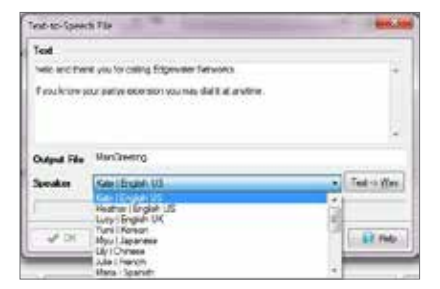

Now, just under "Actions" right-click and select "Insert Action". The "User input" corresponds to the "Actions" field and essentially is telling the AA "if a user enters x then respond with y". If you would like to allow the caller to enter an extension number then you must enter a "?" for each dialed digit. Since in our example there are extensions 100 and 101 that are 3 digits, you will need to enter 3 of these as displayed. Once you enter this, you will need to select the Action the AA will take by double-clicking "Actions" then selecting from the list your corresponding action from the left.

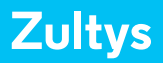

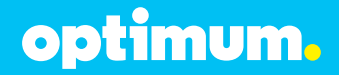

For the extensions, first select **"Transfer"**, then under **"Destination"** select the radio button of **"Variable or Dialog"**. From here scroll to and select **"Root\_dialog"**, which should be there by default. Click **OK**.

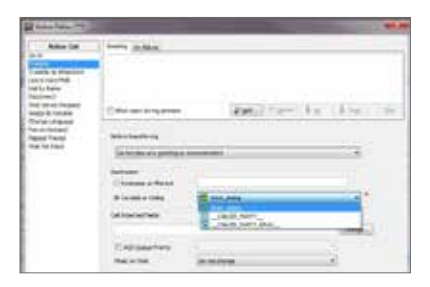

Possible inputs have been added with their corresponding actions. Below reveals what has been configured in our example. Configure your setup accordingly to meet the needs of your AA.

| User input    | Actors                                        |  |
|---------------|-----------------------------------------------|--|
| The Monith    | Uport from t                                  |  |
| Nagel Jage. # | Angenation second                             |  |
| 5             | Dailey Neren, Steerch by Advisert, Attempts-3 |  |
| 120           | Transfer Destination from [Sout_desig]        |  |

Finally, when you have configured both the prompt and actions on this page, click the save icon button on top for you, configuration to take effect.

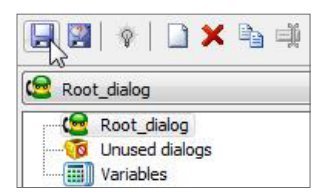

As for the last step, navigate to "Auto Attendant > Schedule".

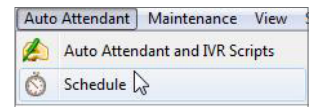

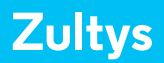

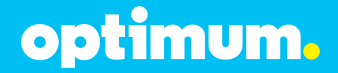

Click **"New"** on the bottom of the screen. Here is where you implement the schedule of your AA. **"DayAA"** was entered for name and configured our desired schedule. Next to **"Script"** you must enter the Project you created earlier, in our case **"DayAA"**.

| New  | 1000                                   |                                                                       |                                                       |  |
|------|----------------------------------------|-----------------------------------------------------------------------|-------------------------------------------------------|--|
| 目    | Schedule type<br># Loops of visual<br> | State of week<br>12 Society<br>12 Noveles<br>12 Noveles<br>12 Noveles | iil ruesiae<br>iil ruese<br>iil ruese<br>iil totories |  |
| i do | Rocateres                              | -                                                                     | - inees 1                                             |  |
| 1    | sear (2005A                            | •)                                                                    |                                                       |  |

When done click OK.

**IMPORTANT:** The Cablevision network only supports Inband DTMF tones. The Zultys PBX only supports RFC2833 out-of-band DTMF tones. In order for the Zultys PBX to operate correctly with the Cablevision network, the Optimum SIP Trunk Adaptor must be configured to convert out-of-band DTMF tones sent by the PBX to inband DTMF tones. To enable this conversion, log into the Optimum Business Sip Trunk Adaptor using the login and password specified in the Optimum Business Set-up Guide. On the SIP Trunk Configuration page you **must** check the **Convert Inband DTMF** checkbox and click the submit button to update this setting. This is described in step 3 of the Optimum SIP Trunk Set-up Guide.

The DTMF tones duration generated by the phones and or PBX may need to be increased from their default settings. Some phones/PBXes have a default setting between 180ms and 200ms. The recommended setting is 600ms.

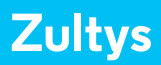

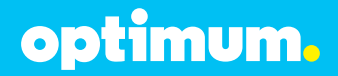

### **Backup/Restore**

To backup or restore the device, navigate to **"Maintenance > Backup"** or **"Maintenance > Restore"**.

| Maintenance |         | View |
|-------------|---------|------|
|             | Backup  |      |
| 8           | Restore |      |

If for example you selected Backup, you will then have a window come up giving you the option of specifying the items you would like to back up. Check as desired then click on **"<Select Desitnation...>"** or **"Backup Now"** depending on whether or not you previously performed a backup.

| Backup                                                 | Specify backup items                                                                                                    |  |
|--------------------------------------------------------|----------------------------------------------------------------------------------------------------|--|
| Scheduler<br>ITP Accounts<br>Restore<br>Status and Log | Configuration     Auto Attractant Scripts     Auto Attractant Scripts     Auto Attractant Scripts     Configuration     Configuration and Call Groups     Control Call Groups     Control Call Groups     Control Call Groups     Control Call Groups     Control Call Groups     Control Call Groups     Control Call Call Groups     Control Call Call Reports     Control Call Call Reports     Control Call Call Reports     Control Call Call Reports     Control Call Call Reports     Control Call Call Reports     Control Call Call Reports     Control Call Call Reports     Control Call Call Reports     Control Call Call Reports     Control Call Call Reports     Control Call Call Call Reports |  |
| tus idle                                               |                                                                                                    |  |

Specify your destination folder and the files will be backed up. To restore, select **"Maintenance > Restore"** and you will see this window:

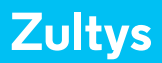

# optimum.

| Restore                             |                                 |        |
|-------------------------------------|---------------------------------|--------|
| Backup<br>Scheduler<br>FTP Accounts | Select Backup source            |        |
| Restore                             | Restore badup from              |        |
| Status and Log                      | @ Local PC                      |        |
|                                     | OFF                             |        |
|                                     | Test#TF — Rps(/100.10.10.10.10) | •      |
| Status idle                         | Citab. Indo-                    |        |
| X Qose                              |                                 | 12 Heb |

Simply select your file and proceed with the restoration process.